# **T3 T1 Physical Layer Analyzer**

**GL** Communications Inc.

818 West Diamond Avenue - Third Floor, Gaithersburg, MD 20878 Phone: (301) 670-4784 Fax: (301) 670-9187 Email: <u>info@gl.com</u> Website: <u>https://www.gl.com</u>

## Requirements

| Description                                                              | Quantity | ITEM           |
|--------------------------------------------------------------------------|----------|----------------|
| Custom 19" 2U Rack Enclosure for 3 USB T3 E3 Units + 1 USB T3<br>E3 unit | 1        | Other T1 or E1 |
| Dual T3 E3 or T1 E1 Hardware USB Base Unit                               | 3        | TE3001         |
| T3 or T1 or E1 Analyzer Basic Software                                   | 1        | TT3001         |
| Direct T1 Analysis for up to 28 T1s from a T3 – Basic Software           | 1        | TT3200         |
| Physical Layer Analyzer                                                  | 1        | XX100          |
| Record File T1 within T3                                                 | 1        | TTT020         |
| T3 Notification Sender (SNMP)                                            | 1        | Other T1 or E1 |
| T1 Notification Sender (SNMP)                                            | 1        | Other T1 or E1 |

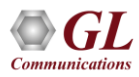

#### Introduction

- GL's **USB T3 E3 Analyzer** system, in its 2U Rack design, consists of 6 duplex T3 (DS3), each of 28 T1s, or 672 full duplex voice channels in each DS3. So, six DS3s contain 6 x 672 full duplex DS0s or 4032 full duplex voice channels
- **T3 T1 Physical Layer Analysis** application monitors all physical layer "T3s" and "T1s within the T3s" connected to it via monitor level (non-intrusive 20 dB attenuated) T3 signals
- Alarms monitored at the DS3 level and at the DS1 level are packetized and sent via SNMP to the TCS's NOC
- Multiple rack units can be stacked together for greater scalability

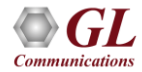

## 2U Rackmount USB T3 E3 Analyzer System for One Site

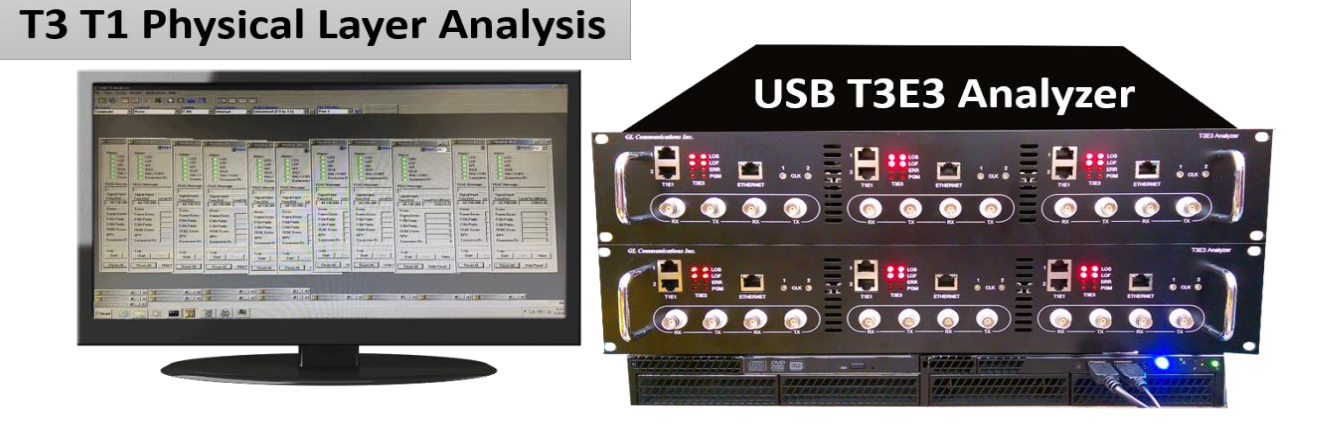

- 5x 19" (2U) Custom Rackmount Enclosures housing USB T3 E3 Units, pre-installed. Four of the Rack enclosures have three USB T3 E3 Analyzers installed in each. One Rack enclosure has just one USB T3 E3 Analyzers installed
  - > 2 for Spokane, 2 for Seattle, and One for Lab All are Labeled

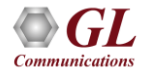

#### Server Grade PC for One Site

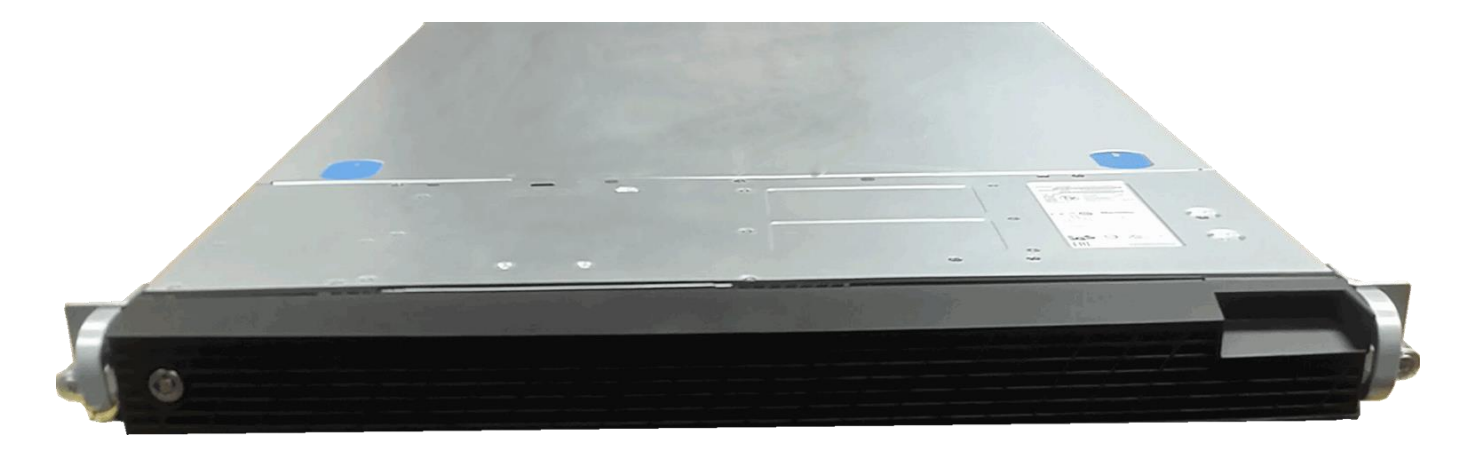

- 3x 19" (1U) Rack Mount Server Grade PCs w/o Monitor, but with Keyboard, Mouse, Xeon CPU, 8 GB RAM, 500 GB SSD
  - > 1 for Spokane, 1 for Seattle, and 1 for Lab All are Labeled

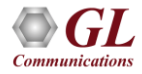

## Inside View of Rack Enclosure with 3 USB T3 E3 Analyzers

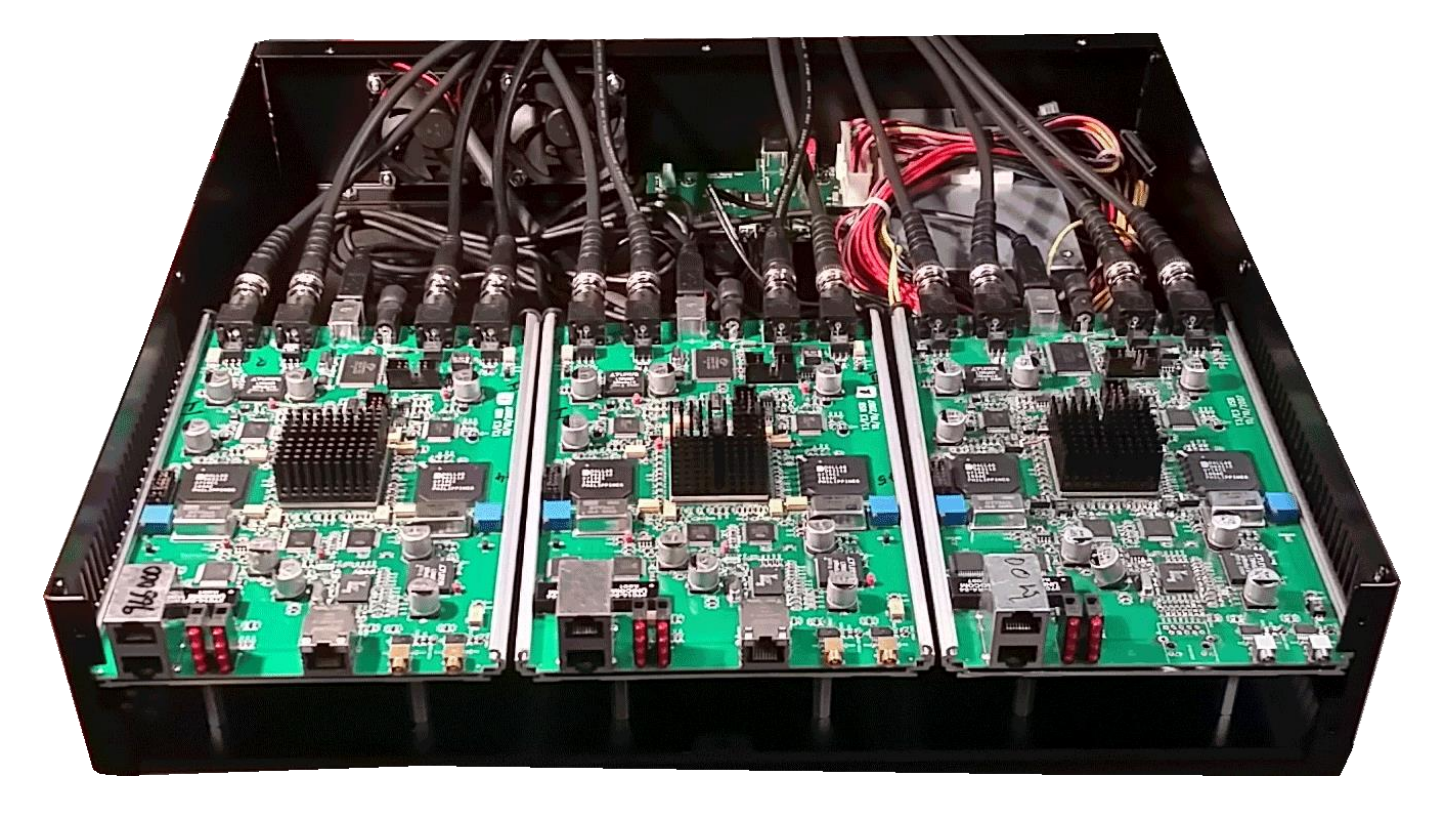

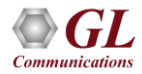

#### **USB Cables and Accessories Requirement**

- 5 USB Cables Two for Spokane, two for Seattle, one for Lab
  - > USB Type B connector cable only for USB 2.0 compliant interface
- External power cables for the Rack Enclosures and Server Grade PCs

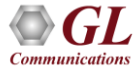

## **Install and Power up the Spokane System**

- Each T3 Rack Enclosure occupies 2U Rackspace
- Install the 1U Server Grade PC onto the same 19" rack.
   Connect the external PC accessories such as Keyboard, Mouse, and Monitor as required to the PC
- Connect the USB Cables from the T3 Rack Enclosure to the Server Grade PC exactly as shown below. 1U Rack Mount PC is used to interface and control 2 T3 Rack Enclosure units

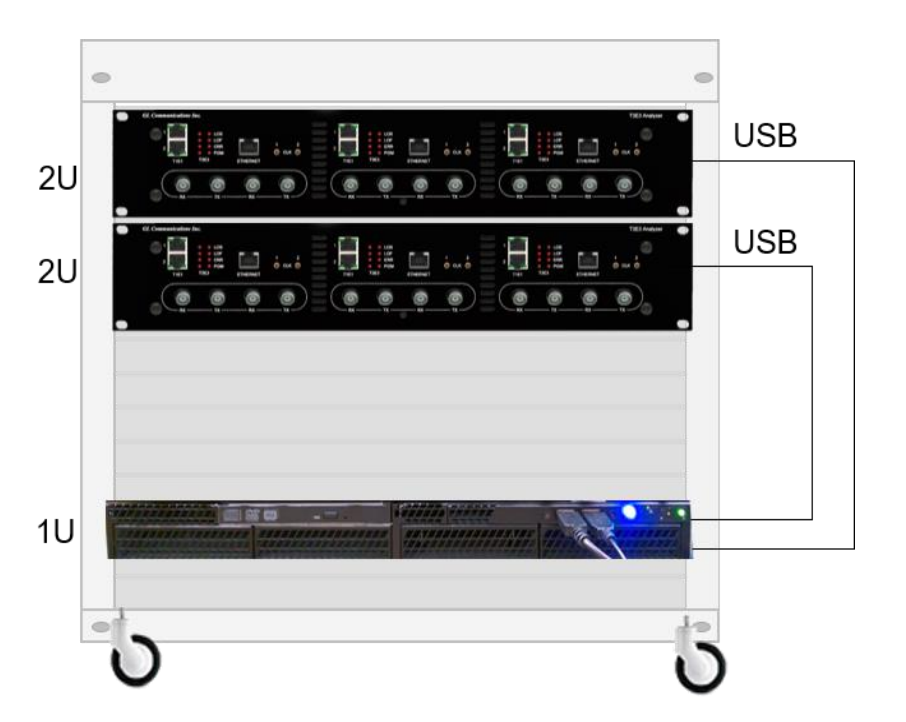

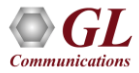

## Back Side Connection of USB Cables from T3 Rack Enclosure to the Server Grade PC

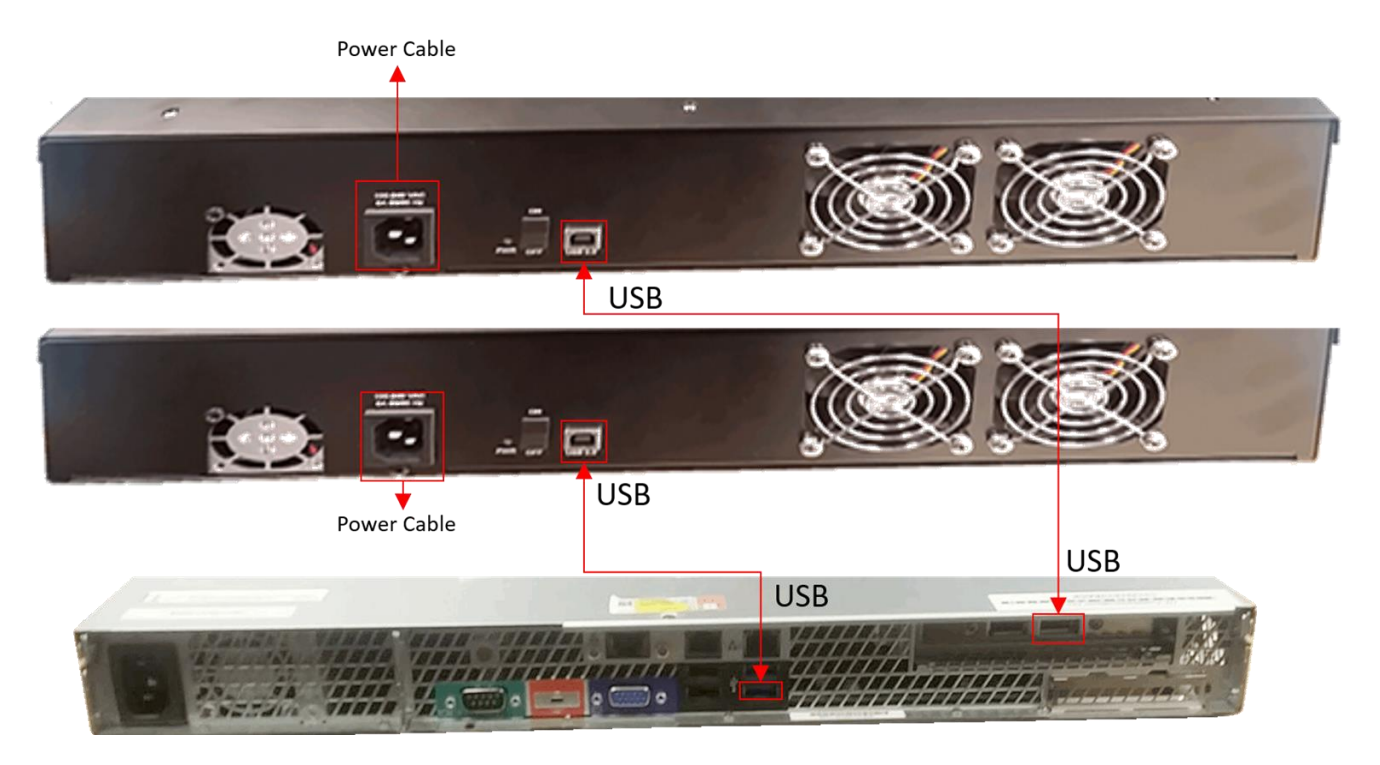

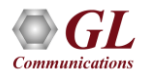

## Connecting T3 Monitoring lines to the Rx Ports of T3 Rack Enclosures

- Connect T3 Monitoring lines (up to 12) to each of the Rx
   Ports of T3 Rack Enclosures using BNC cables
- The T3 ports are numbered sequentially from Port #1 to Port #12, left to right, and bottom to top
- Only the Rx Ports are connected, the Tx Ports are left
   unconnected
- Ports 1 and 2 are the east and west directions of one full duplex DS3

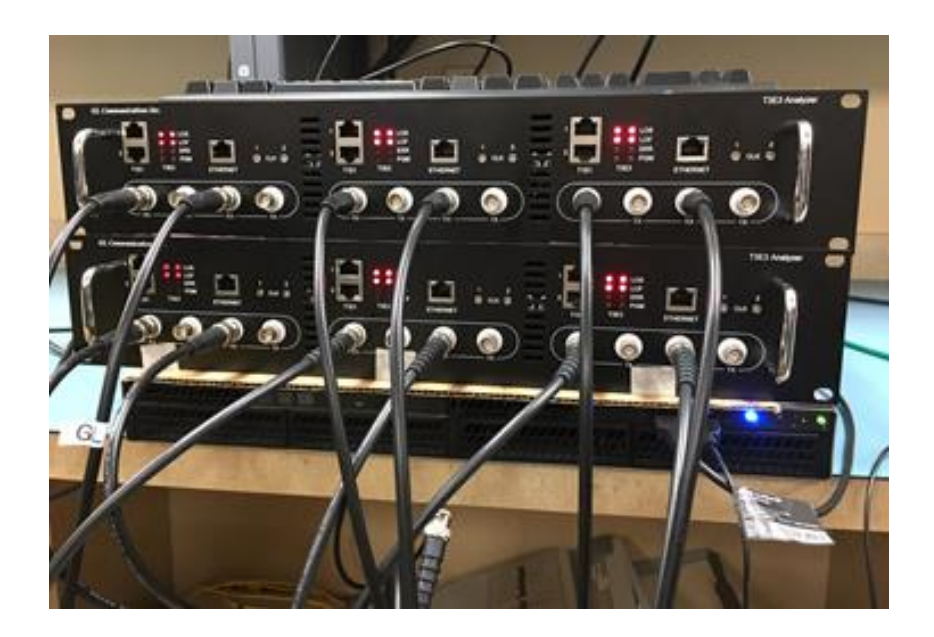

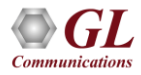

## **Verification of Proper Application Running at Spokane**

- There should be five to six applications running on the "taskbar"
  - TeamViewer App is for remote control, may only be there temporarily during initial installation
  - > **T3 E3 App** monitors all T3 E3 lines
  - T3 E3 Physical Layer App records and sends T3 SNMP messages to NOC
  - Soft T1 E1 App monitors all T1 E1 lines within the T3 E3s
  - T1 E1 Physical Layer App records and send T1 SNMP messages to NOC
  - AlwaysUp App (This icon may be hidden) This ensures that the above four applications are always running. Permits automatic restart on temporary power failure, application failure, temporary PC failure, etc.

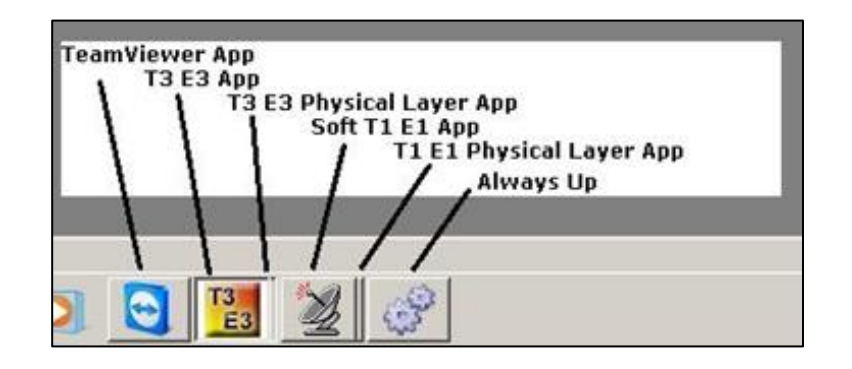

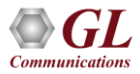

٠

## **Theory of Operation**

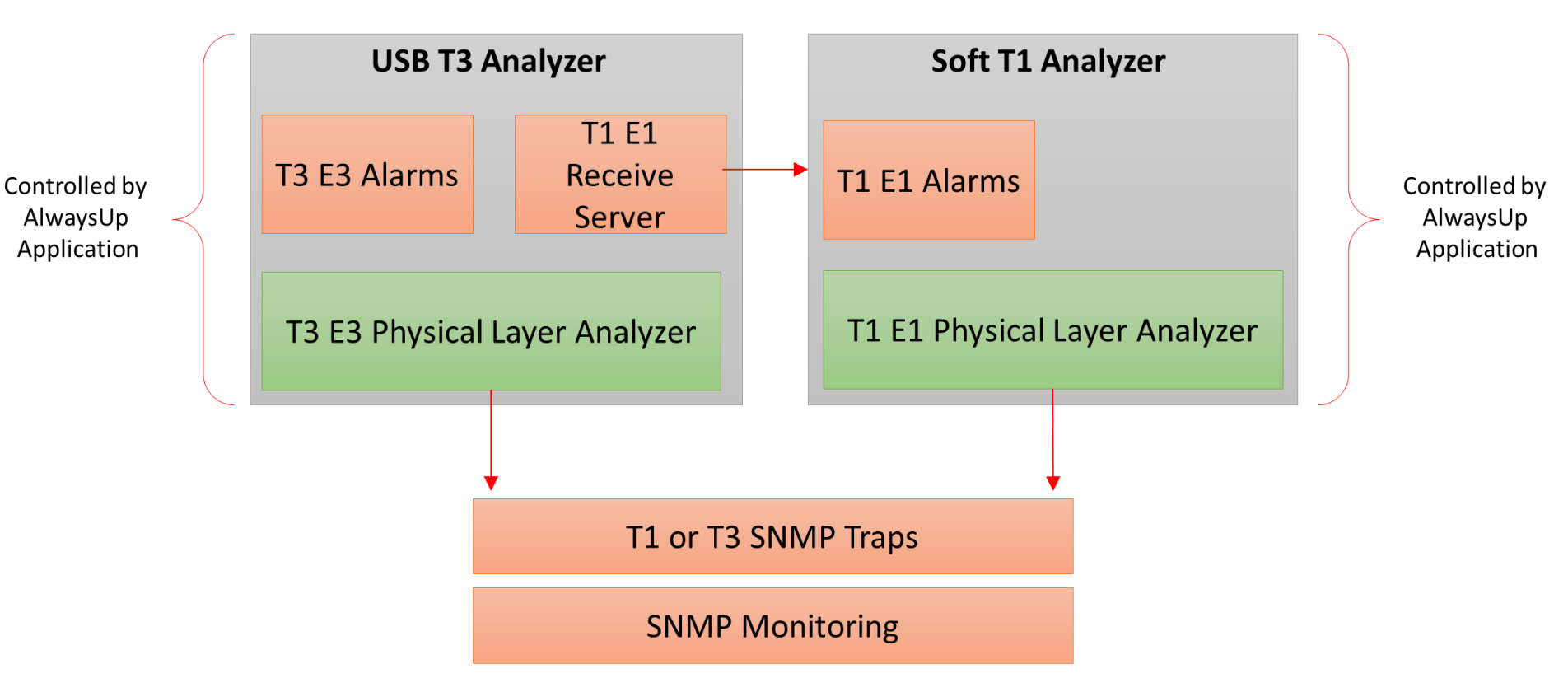

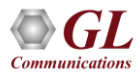

## AlwaysUp Theory of Operation

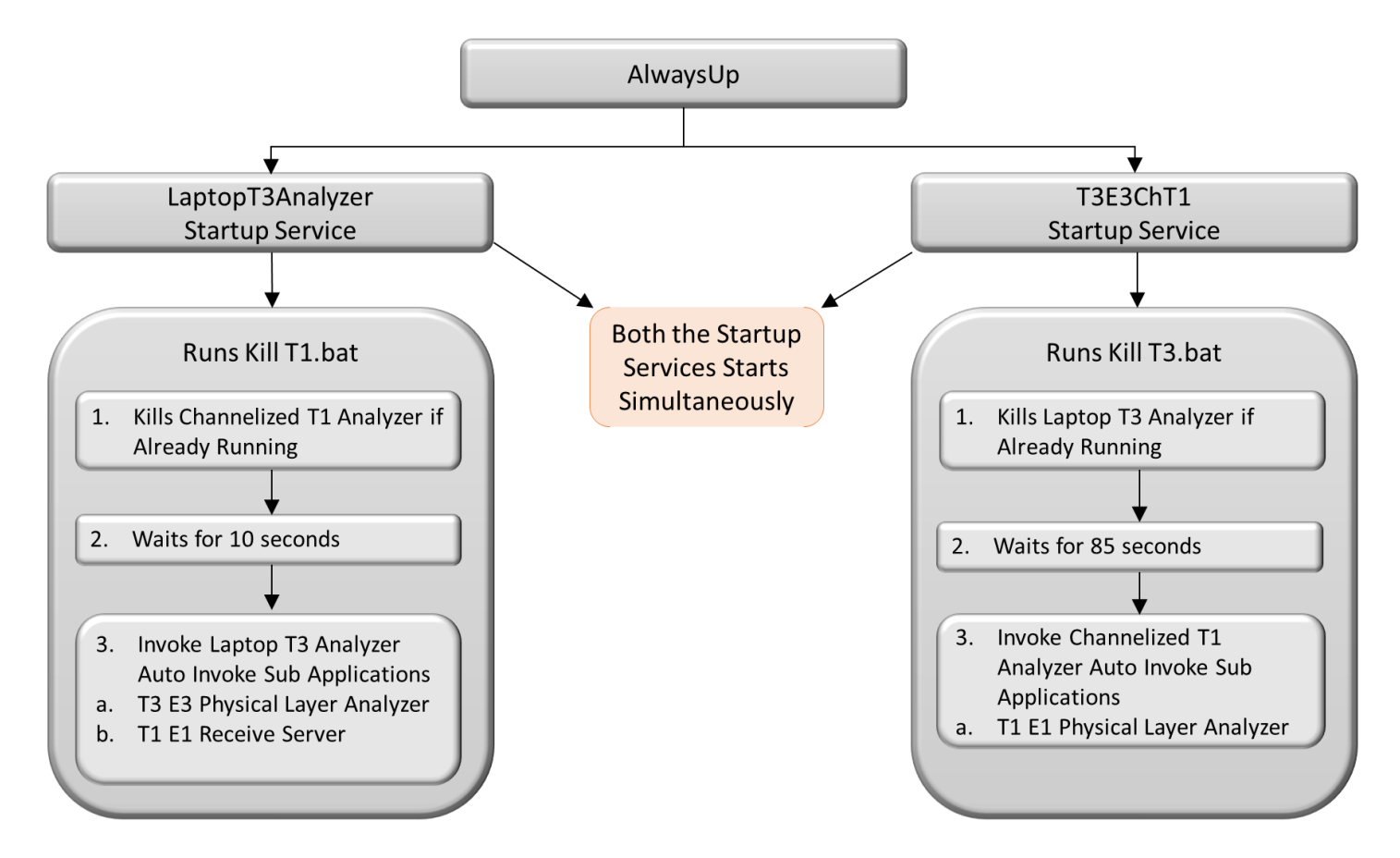

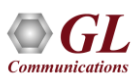

#### Kill T1.bat

#### Kill T3.bat

taskkill /f /im "T3E3ChT1.exe"

TIMEOUT /T 10: wait for 10 seconds.

/im: will close the T3E3ChT1.exe file.
/f: will force to close T3E3ChT1.exe
file.

taskkill /f /im "LaptopT3Analyzer.exe"

TIMEOUT /T 85: wait for 85 seconds.

/im: will close the LaptopT3Analyzer.exe
file.

/f: will force to close
LaptopT3Analyzer.exe file.

## **Proper T3 E3 App Operation**

- In USB T3 E3 Analyzer application, under monitor alarms, All LEDs appear green - if T3 lines are connected to all of the Rx Ports. There are 12 Rx ports
- Frequency should be approximately 44.736
   MHz, and Level may be "Low" or -20 dBsx (minus 20 dBsx)
- No errors or just a few
- If some of the T3s are unconnected, or impaired, then the corresponding monitor boxes will show alarms

| eminute None TC-Bit                                                                                                    | Dock Source Hode Selector     Internal Structured (T3 to    X)         | T1) Post Seector                                                                                                    |                                                                                                    |
|----------------------------------------------------------------------------------------------------|------------------------------------------------------------------------|----------------------------------------------------------------------------------------------------|----------------------------------------------------------------------------------------------------|
| Alamini     Port [ n ]       Alamini     Port [ n ]       Alamini     Port [ n ]       Alamini     Port [ n ]       Alamini     Port [ n ]       FEACM     Port [ n ]       FEACM     Port [ n ]       Francel     Port [ n ]       Francel     Port [ n ] | Agent<br>Agent<br>Dis<br>Dis<br>Dis<br>Dis<br>Dis<br>Dis<br>Dis<br>Dis | Port         Port         Port           Alami         Image: State State         Image: State State         Image: State           Alami         Image: State         Image: State         Image: State         Image: State           Alami         Image: State         Image: State         Image: State         Image: State         Image: State           Image: State         Image: State         Image: State         Image: State         Image: State         Image: State           Image: State         Image: State         Image: Stat | Alama<br>Alama<br>U U Port #13 •<br>F C U Port #13 •<br>F C U U Port #13 •<br>F C U U Port #13 •<br>F C U U Port #13 •<br>F C U U Port #12 •<br>F C U U Port #12 •<br>F C U U U Port #12 •<br>F C U U U Port #12 •<br>F C U U U Port #12 •<br>F C U U U Port #12 •<br>F C U U U U U U U U U U U U U U U U U U |

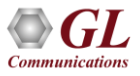

## **Proper T3 E3 Physical Layer App Operation**

- The T3 E3 Physical Layer App monitors the T3 E3 Alarms in real-time, converts them to SNMP messages and sends them to the NOC
- ON/OFF status in the Physical Layer Analyzer depicts the Alarm/No Alarm state respectively

| File View Capture Statistics Datab                                                                                                    | ase Configure Heln                         |                                                                                                    |                               |                              |                              |                                    |     |
|----------------------------------------------------------------------------------------------------|--------------------------------------------|----------------------------------------------------------------------------------------------------|-------------------------------|------------------------------|------------------------------|------------------------------------|-----|
|                                                                                                    |                                            |                                                                                                    |                               |                              |                              |                                    |     |
|                                                                                                    |                                            | ₩₩ द्य य थय                                                                                                    | <b>V</b> 0                    | GoTo                         |                              |                                    |     |
| Dev Frame# TIME (Date)                                                                                                    | Error AIS Alarm Status<br>Physical         | Excessive 0's Alarm Status<br>Physical                                                                                                    | IDLE Alarm Status<br>Physical | LOF Alarm Status<br>Physical | LOS Alarm Status<br>Physical | RAI/X-BIT Alarm Status<br>Physical | Â   |
| ✓ 1 0 2016-12-21 11:54:05.460                                                                                                    | 100 off                                    | ON                                                                                                    | off                           | ON                           | ON                           | off                                |     |
| 2 1 2016-12-21 11:54:05.460                                                                                                    | 100 off                                    | off                                                                                                    | off                           | off                          | off                          | off                                |     |
| 1 2 2016-12-21 11:54:06.474                                                                                                    | 100 off                                    | ON                                                                                                    | off                           | ON                           | ON                           | off                                |     |
| 2 3 2016-12-21 11:54:06.474                                                                                                    | 100 off                                    | off                                                                                                    | off                           | off                          | off                          | off                                |     |
| 1 4 2016-12-21 11:54:07.488                                                                                                    | 100 off                                    | ON                                                                                                    | off                           | ON                           | ON                           | off                                |     |
| 2 5 2016-12-21 11:54:07.504                                                                                                    | 100 off                                    | off                                                                                                    | off                           | off                          | off                          | off                                |     |
| 1 6 2016-12-21 11:54:08.518                                                                                                    | 100 off                                    | ON                                                                                                    | off                           | ON                           | ON                           | off                                |     |
| 2 7 2016-12-21 11:54:08:518                                                                                                    | JUU off                                    | 110                                                                                                    | tto<br>"                      | tto                          | tto                          | off                                |     |
| V 1 8 2016-12-21 11:54:09:532                                                                                                    | 110 UU                                     | ŰN                                                                                                    | 110                           | UN                           | UN "                         | fto                                |     |
| 2 9 2016-12-21 11:54:09:532                                                                                                    | tto UU                                     | 110                                                                                                    | fto                           | 110                          | 110                          | off                                | -   |
| . 7 1 10 2006-12-21 11:54/10:546                                                                                                    | ini or                                     | III                                                                                                    | or                            |                              | TIN                          | 4                                  |     |
| Devicel TScount=0 Frame=0 at<br>ATM Frame Data<br>====== Physical Le<br>0000 Type<br>UOS Alarm<br>LOS Alarm Status<br>LOF Alarm Status<br>AIS Alarm Status<br>IDIE Alarm Status<br>IDIE Alarm Status<br>FAIC/L-BIT Alarm | 2016-12-21 11:54:05.<br>yer                | 460000 OK Len=14<br>00000011 T3/E3 Al<br>00000110 (6)<br>00000001 (0)<br>00000001 (1)<br>00000001 (1)<br>00000010 (2)<br>00000010 (2)<br>00000000 off<br>00000000 off<br>00000000 off | aras                          |                              | ***                          | Right click to SH                  | WC. |
| RAI/A-BII Alarm<br>RAI/X-BII Alarm Status<br>Excessive 0's Alarm<br>Excessive 0's Alarm St<br>Kunning, Utilization 0.00%                                                                                                 | =<br>=<br>=<br>atus =<br>!!!<br>C:\Temp.HI | 0000000 cff<br>00000101 (5)<br>00000001 ON                                                                                                    | Captured 1 394 fr             | ames                         |                              |                                    | •   |

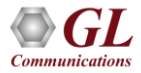

## **T1 E1 Send/Receive Server**

- The T1/E1 Receive Server application within USB T3 E3 Analyzer acts as software based Demultiplexer application
- Capable of channelization of a T3 signal into 56 independent T1 channels, or 42 independent E1 channels and an E3 signal into 32 E1 channels

| I/E1 Send                                                                                                | d/Receive Server                                                                                                    |                         |             |                             |                      |            |             |
|----------------------------------------------------------------------------------------------------|----------------------------------------------------------------------------------------------------|-------------------------|-------------|-----------------------------|----------------------|------------|-------------|
| -T1/E1 C<br>Addr:                                                                                        | lient UDP Endpoint Inf                                                                                                    | ormation<br>Port: 20002 | Addr:       | Endpoint Inform<br>27.0.0.1 | ation<br>Port: 20001 | Defau      | lt          |
| 1                                                                                                    | 23                                                                                                    | 4 5 1                   | 678         | 9 10                        | 11 12                | 13 14      | 15 16 17    |
| 12 ∧<br>13<br>14<br>15<br>16<br>17<br>18<br>19<br>20<br>21<br>22<br>23<br>24<br>25<br>26<br>27<br>×<br>A | 12     ▲       13     ↓       15     ↓       16     ↓       17     ↓       18     ↓       19     ↓       20     ₽       23     ₽       24     ₽       25     ₽       26     ₽       10     ∨ | All as #1               | ☑ Enable TX |                             |                      |            |             |
| Hdr Err:                                                                                                 | þ                                                                                                    | UDP Send:               | þ           | Inv Ch#:                    | p                    | Tx SeqNum: | 84874 84874 |
| JSB RxLei                                                                                                | n: 0                                                                                                    | FPGA Warn:              | 32 33       | FPGA Err:                   | 3 547 3 372          | Tx SeqErr: | po          |
| 5kip Block                                                                                               | s: 0                                                                                                    | Skip Bytes              | þ           | Xfer Miss:                  | 100                  | Tx SevErr: | 00          |

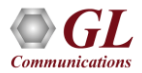

## **Proper Soft T1 E1 App Operation**

| 🎽 T1 T3E3 Cł                                                                                                    | nannelized An                                                                                                    | alyzer       |               |              |           |            |          |          |          |                 |                |            |          |          |         |                                                                                                    |          |          | _ 8 ×         |
|----------------------------------------------------------------------------------------------------|----------------------------------------------------------------------------------------------------|--------------|---------------|--------------|-----------|------------|----------|----------|----------|-----------------|----------------|------------|----------|----------|---------|----------------------------------------------------------------------------------------------------|----------|----------|---------------|
| File Config                                                                                                    | View Monitor                                                                                                    | IntrusiveTes | t Specia      | Applications | Window He | lp         |          |          |          |                 |                |            |          |          |         |                                                                                                    |          |          |               |
| × Port                                                                                                    | Framing                                                                                                    |              |               |              |           |            |          |          | •        | Set all cards   | as selected    | 7          |          |          |         |                                                                                                    |          |          |               |
| 328           329           330           331           332           333           334           335           336 | ESF (193E)<br>ESF (193E)<br>ESF (193E)<br>ESF (193E)<br>ESF (193E)<br>ESF (193E)<br>ESF (193E)<br>ESF (193E)<br>ESF (193E)<br>ESF (193E) |              |               |              |           |            |          |          |          | Double-click to | o change value | 22         |          |          |         |                                                                                                    |          |          |               |
|                                                                                                    |                                                                                                    |              |               |              |           |            |          |          |          |                 |                |            |          |          |         |                                                                                                    |          |          |               |
| T1/E1 Alarm                                                                                                    | 15                                                                                                    |              | ي والتحديقية. |              |           |            |          |          |          |                 |                |            |          |          |         |                                                                                                    |          |          | ×             |
|                                                                                                    |                                                                                                    |              |               |              |           |            |          |          | T1/E1    | Alarms          |                |            |          |          |         |                                                                                                    |          |          | <b></b>       |
| Reset                                                                                                    |                                                                                                    | All Ports    | :320          | 161:321      | 161:322   | 162:323    | 162:324  | 163:325  | 163:326  | 164:327         | 164:328        | 165:329    | 165:330  | 166:331  | 166:332 | 167:333                                                                                                    | 167:334  | 168:335  | 168:336       |
| Sync Loss                                                                                                    | 1                                                                                                    | ×            | ~             | × 1          | ~         | × .        | ~        |          |          | × 1             | <b>~</b>       |            | ~        | ×        | ~       |                                                                                                    | × .      | ×        |               |
| Carrier Loss                                                                                                    |                                                                                                    | ~            | -             | ~            | ~         | ~          | ~        | ~        | ~        | ~               | ~              | ~          | ~        | ~        | ~       | ~                                                                                                    | ~        | ~        | ~             |
| Frame Error                                                                                                    |                                                                                                    | ×.           | × .           |              | A 1       | × 1        | × .      | × .      | × 1      |                 |                | × .        | A 1      |          | × .     | <ul> <li>Image: A second second s</li></ul> | × 1      |          |               |
| Blue Alarm                                                                                                    |                                                                                                    | <u> </u>     | 2             | <u> </u>     | <u> </u>  | <u> </u>   | <u> </u> | <u> </u> | <u> </u> | <u> </u>        |                | <u> </u>   | <u> </u> | <u> </u> |         |                                                                                                    | <u> </u> | <u> </u> |               |
| AIS                                                                                                    |                                                                                                    |              | 2             |              |           | - <b>S</b> |          |          |          |                 |                | - <b>-</b> |          |          |         | - <b>&gt;</b>                                                                                                    |          |          | - <b>&gt;</b> |
|                                                                                                    |                                                                                                    |              | -             |              |           |            |          |          |          |                 |                |            |          |          |         |                                                                                                    |          |          | 1.1           |
|                                                                                                    |                                                                                                    |              | 1.4.1         |              |           |            |          |          | T1/E1    | Statistics      |                |            |          |          |         |                                                                                                    |          |          |               |
| Erecuency (H                                                                                                    | -)                                                                                                    |              | -             |              |           |            |          |          |          |                 |                |            |          |          |         |                                                                                                    |          |          |               |
| Level (dBdsx)                                                                                                    | 2)                                                                                                    |              |               |              |           |            |          |          |          |                 |                |            |          |          |         |                                                                                                    |          |          |               |
|                                                                                                    |                                                                                                    |              |               |              |           |            |          |          |          |                 |                |            |          |          |         |                                                                                                    |          |          |               |
| CRC Errors                                                                                                    |                                                                                                    |              | 0             | 0            | 0         | 0          | 0        | 0        | 0        | 0               | 0              | 0          | 0        | 0        | 0       | 0                                                                                                    | 0        | 0        | 0             |
| Frame Errors                                                                                                    |                                                                                                    |              | 0             | 0            | 0         | 0          | 0        | 0        | 0        | 0               | 0              | 0          | 0        | 0        | 0       | 0                                                                                                    | 0        | 0        | 0             |
| Transmit Unde                                                                                                    | er Run                                                                                                    |              | 0             | 0            | 0         | 0          | 0        | 0        | 0        | 0               | 0              | 0          | 0        | 0        | 0       | 0                                                                                                    | 0        | 0        | 0             |
| Receive Over                                                                                                    | KUN                                                                                                    |              | 0             | U            | 0         | 0          | 0        | U        | 0        | 0               | U              | 0          | U        | 0        | 0       | 0                                                                                                    | 0        | 0        |               |

• The Soft T1 E1 App monitors in real-time all the T1s within the T3s. In the case of 6 full duplex T3s (same as 12 Rx DS3s) one should see a GUI as shown above - for 1:1, 1:2, 2:3, 2:4, ... 168:335, 168:336

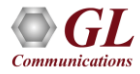

## **T1 Port Mapping with Reference to T3 Ports**

| 1      | 2      | 3      | 4      | 5      | 6      | 7       | 8       | 9       | 10      | 11      | 12      |
|--------|--------|--------|--------|--------|--------|---------|---------|---------|---------|---------|---------|
| 28 T1s | 28 T1s | 28 T1s | 28 T1s | 28 T1s | 28 T1s | 28 T1s  | 28 T1s  | 28 T1s  | 28 T1s  | 28 T1s  | 28 T1s  |
| 1:1    | 1:2    | 29:57  | 29:58  | 57:113 | 57:114 | 85:169  | 85:170  | 113:225 | 113:226 | 141:281 | 141:282 |
| 2:3    | 2:4    | 30:59  | 30:60  | 58:115 | 58:116 | 86:171  | 86:172  | 114:227 | 114:228 | 142:283 | 142:284 |
| 3:5    | 3:6    | 31:61  | 31:62  | 59:117 | 59:118 | 87:173  | 87:174  | 115:229 | 115:230 | 143:285 | 143:286 |
|        |        |        | 1      | 1      | 1      | 1       | 1       | 1       | 1       |         |         |
| 1      |        |        |        | 1      |        |         |         |         |         |         |         |
| 1      |        | 1      | - E    |        |        |         | 1       | 1       | 1       |         | L       |
| 1      | 1      | 1      | 1      | 1      | 1      | 1       | 1       | 1       | 1       | 1       | 1       |
| 1      | 1      | 1      | 1      | 1      | 1      | 1.2     | 1       | 1       | 1       | 1       | 1       |
| 1      | 1      | 1      | 10 H   | 1      | 1      | 12      | 1       | 1       | 1       | 1       | 1       |
| 1      | 1      | 1      | 1      | 1      | 1      | 12      | 1       | 1       | 1       | 1       | 1       |
| 1      | 1      | 1      | 1      | 1      | 1      | 1       | i       |         | î.      | 1       |         |
| 28:55  | 28:56  | 56:111 | 56:112 | 84:167 | 84:168 | 112:223 | 112:224 | 140:279 | 140:280 | 168:335 | 168:336 |

• The first 28 Odd numbered columns (East Ports) are related to the first T3 Port and the first 28 Even numbered columns (Ports) are related to the second T3 Port and so on

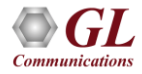

## **Proper T1 E1 Physical Layer App Operation**

| Т     | 🔀 T1/E1 Physical Layer Protocol Analysis Alarms and Counters |                                    |              |                                    |                                             |                                          |                                                  |                                                       |  |  |  |
|-------|--------------------------------------------------------------|------------------------------------|--------------|------------------------------------|---------------------------------------------|------------------------------------------|--------------------------------------------------|-------------------------------------------------------|--|--|--|
| File  | View Cap                                                     | oture Statistics Database          | Configure    | Help                               |                                             |                                          |                                                  |                                                       |  |  |  |
|       | <b>É</b> /                                                   |                                    |              | H, H, 💦                            | ₩₩                                          | ₩ О                                      | GoTo                                             |                                                       |  |  |  |
| Dev   | / Frame#                                                     | TIME (Date)                        | Error        | AIS Alarm Status<br>T1/E1 Physical | Carrier Loss Alarm Status<br>T1/E1 Physical | Sync Loss Alarm Status<br>T1/E1 Physical | T1 Blue/E1 Remote Alarm Status<br>T1/E1 Physical | T1 Yellow/E1 Distant Alarm Status 🔺<br>T1/E1 Physical |  |  |  |
|       | 0                                                            | 2016-12-21 11:56:57.187000         |              | ON                                 | off                                         | ON                                       | ON                                               | off                                                   |  |  |  |
| 1 2   | : 1                                                          | 2016-12-21 11:56:57.187000         |              | ON                                 | off                                         | ON                                       | ON                                               | off                                                   |  |  |  |
| V 3   | 2                                                            | 2016-12-21 11:56:57.187000         |              | ON                                 | off                                         | ON                                       | ON                                               | off                                                   |  |  |  |
| 1 4   | 3                                                            | 2016-12-21 11:56:57.187000         |              | ON                                 | off                                         | ON                                       | ON                                               | off                                                   |  |  |  |
| V 5   | i 4                                                          | 2016-12-21 11:56:57.187000         |              | ON                                 | off                                         | ON                                       | ON                                               | off                                                   |  |  |  |
| 🗸 e   | 5                                                            | 2016-12-21 11:56:57.187000         |              | ON                                 | off                                         | ON                                       | ON                                               | off                                                   |  |  |  |
| 7 🗸   | 6                                                            | 2016-12-21 11:56:57.187000         |              | ON                                 | off                                         | ON                                       | ON                                               | off                                                   |  |  |  |
| ۶ 🗸 ا | 1 7                                                          | 2016-12-21 11:56:57.187000         |              | ON                                 | off                                         | ON                                       | ON                                               | off                                                   |  |  |  |
| √ S   | 8                                                            | 2016-12-21 11:56:57.187000         |              | ON                                 | off                                         | ON                                       | ON                                               | off                                                   |  |  |  |
| 1     | D 9                                                          | 2016-12-21 11:56:57.187000         |              | ON                                 | off                                         | ON                                       | ON                                               | off                                                   |  |  |  |
| . /1  | 1 10                                                         | 2016-12-21 11:56:57 187000         |              | ΠN                                 | off                                         | ΩN                                       | ΩN                                               | off                                                   |  |  |  |
|       |                                                              |                                    |              |                                    |                                             |                                          |                                                  |                                                       |  |  |  |
| Dev:  | icel TSco                                                    | ount=O Frame=O at 20               | 16-12-21     | 11:56:57.1                         | 87000 OK Len=12                             |                                          | ***                                              | • Right click to SHOW/HII                             |  |  |  |
| AIM   | Frame Da                                                     | erer T1/E1 Physical                | Laver =      |                                    | =                                           |                                          |                                                  |                                                       |  |  |  |
| 0000  | ) Type                                                       |                                    | ,            | =                                  | 00000001 Alarms                             |                                          |                                                  |                                                       |  |  |  |
| 000:  | l Counter                                                    | 2                                  |              | =                                  | 00000101 (5)                                |                                          |                                                  |                                                       |  |  |  |
|       | Sync I                                                       | loss Alarm                         |              | =                                  | 00000000 (0)                                |                                          |                                                  |                                                       |  |  |  |
|       | Carrie                                                       | .oss Alarm Status<br>er Toss Alarm |              | =                                  | 00000001 (1)                                |                                          |                                                  |                                                       |  |  |  |
|       | Carrie                                                       | er Loss Alarm Status               | 3            | =                                  | 00000000 off                                |                                          |                                                  |                                                       |  |  |  |
|       | T1 Blu                                                       | ue∕El Remote Alarm                 |              | =                                  | 00000010 (2)                                |                                          |                                                  |                                                       |  |  |  |
|       | T1 Blu                                                       | e/E1 Remote Alarm S                | Status       | =                                  | 00000001 ON                                 |                                          |                                                  |                                                       |  |  |  |
|       | T1 Yel                                                       | llow/El Distant Alar               | rm<br>⊆tatue | -                                  | UUUUUU11 (3)<br>DODOODOO off                |                                          |                                                  |                                                       |  |  |  |
|       | AIS AI                                                       | arm                                | .m Status    | -                                  | 000000000 (4)                               |                                          |                                                  |                                                       |  |  |  |
|       | AIS AI                                                       | larm Status                        |              | =                                  | 00000001 ÒN'                                |                                          |                                                  |                                                       |  |  |  |
| •     |                                                              |                                    |              |                                    |                                             |                                          |                                                  | •                                                     |  |  |  |
| Runn  | ing. Utilizatio                                              | on 0.00%                           |              | C:\Program                         | Files\GL Communicatio                       | ns Inc Captured 315 840                  | ) frames                                         |                                                       |  |  |  |

• The T1 E1 Physical Layer App monitors the T1 E1 Alarms in real-time, converts them to SNMP messages and sends them to the NOC. ON/OFF status in the Physical Layer Analyzer depicts the Alarm/No Alarm state respectively

## **Proper AlwaysUp App Operation**

| AlwaysUp                                 |                                       |                                                                      |                  |           | -         |     | × |
|------------------------------------------|---------------------------------------|----------------------------------------------------------------------|------------------|-----------|-----------|-----|---|
| File View Applicatio                     | n Tools Help                          |                                                                      |                  |           |           |     |   |
| \$ < < < < < < < < < < < < < < < < < < < | • 🚰 🎲 • 🆓 •                           | i 🔁 🖳 🚯                                                              |                  |           |           |     |   |
| Applications<br>The list of applie       | cations to run. Use the toolbar butt  | ions (or menu) to add new applications or change your existing ones. |                  |           |           |     |   |
| Name A                                   | Application & Arguments               |                                                                      | State            | Start     | Log On As |     |   |
| T3E3ChT1 "                               | C:\Program Files\GL Communic          | cations Inc\Soft T1 Analyzer\T3E3ChT1.exe"                           | Running          | Automatic | (system)  |     |   |
| LaptopT3Analy "                          | C:\Program Files (x86)\GL Com         | munications Inc\USB T3 Analyzer\LaptopT3Analyzer.exe                 | Running          | Automatic | (system)  |     |   |
| Activity<br>The recent activ             | vity of the selected application. Pre | iss the F2 key to hide/show this pane.                               |                  |           |           |     |   |
| Туре                                     | Time                                  | Description                                                          |                  |           |           |     | ^ |
| Information                              | Today @ 3:45:28 PM                    | The application has been started.                                    |                  |           |           |     |   |
| Information                              | Today @ 3:43:43 PM                    | The service has started (at boot).                                   |                  |           |           |     |   |
| Information                              | Today @ 3:42:09 PM                    | The service has stopped.                                             |                  |           |           |     |   |
| Information                              | Today @ 3:42:09 PM                    | The application has been stopped.                                    |                  |           |           |     |   |
| Information                              | Today @ 3:41:59 PM                    | A system shutdown has been initiated. AlwaysUpServic                 | e will now stop. |           |           |     |   |
| Information                              | Today @ 3:34:07 PM                    | The application has been started.                                    |                  |           |           |     |   |
| Information                              | Today @ 3:33:01 PM                    | The service has started.                                             |                  |           |           |     |   |
| Information                              | Today @ 3:32:59 PM                    | The service has stopped.                                             |                  |           |           |     | ~ |
| For Help, press F1                       |                                       |                                                                      |                  | Ses       | sion #1   | NUM |   |

• AlwaysUp is configured to run USB T3 Analyzer and Channelized T1 Analyzer for 24\*7, even on automatic restart of PC on temporary power failure, application failure, temporary PC failure, etc.

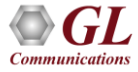

#### **T3 SNMP Message Generation**

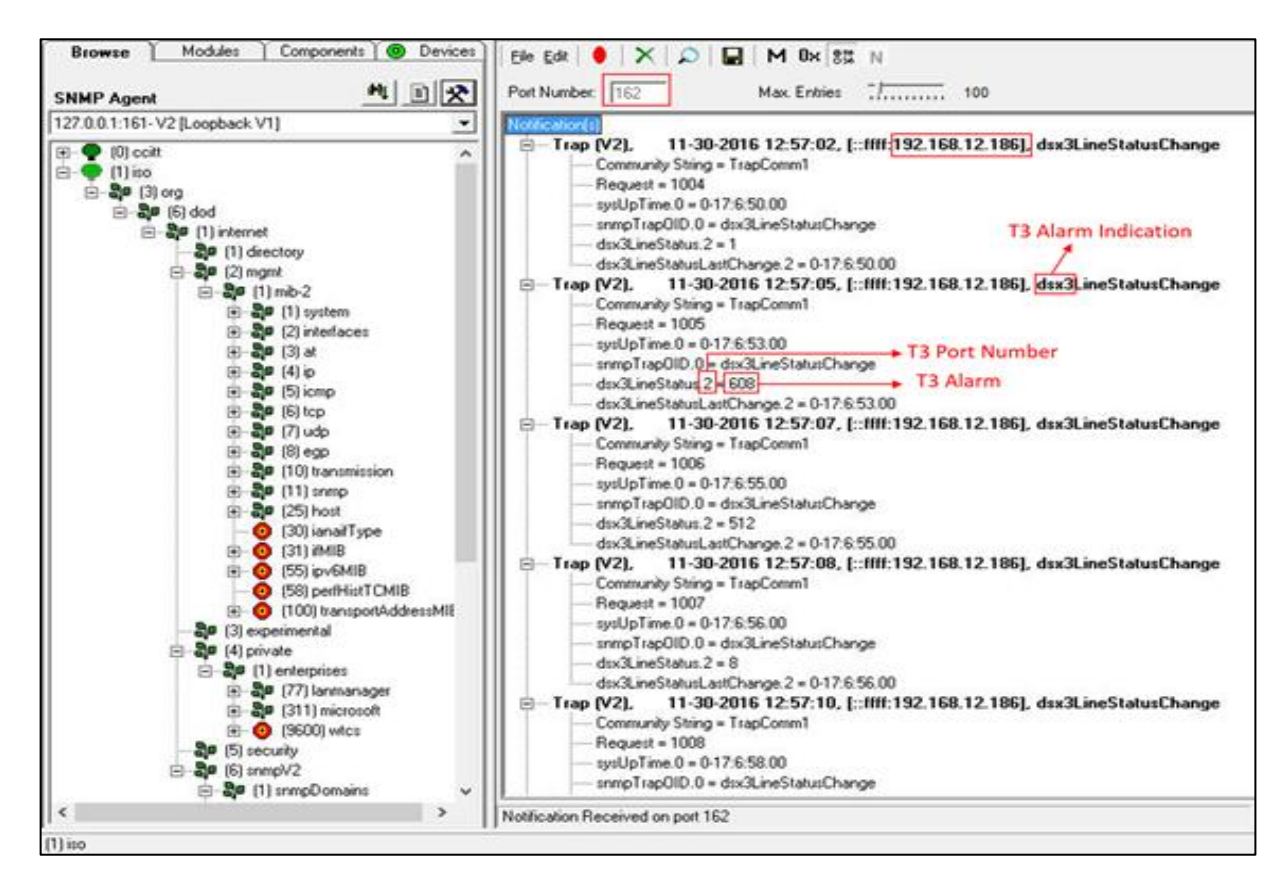

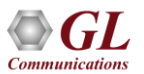

## **SNMP DS3 Configuration**

To configure DS3 SNMP Traps user has to find **SnmpDS3.ini** from the "C:\Program Files (x86)\GL Communications Inc\USB T3" Analyzer path and has to provide the IP address and UDP Port IDs of the PC on which the DS3 SNMP Traps needs to be monitored

[SNMP\_CONFIG] SNMP\_TRAP\_RECV\_IP\_ADDR\_PORT.0=192.168.10.99:162 SNMP\_TRAP\_RECV\_IP\_ADDR\_PORT.1=192.168.10.99:1162 SNMP\_TRAP\_COMMUINITY\_NAME.0=TrapComm1 SNMP\_TRAP\_COMMUINITY\_NAME.1=TrapComm2 DSX\_MAX\_PORT\_NUMBER=32 DSX\_PORT\_DUPLICATE\_VALIDATION=1 DSX\_PORT\_NUMBER\_RANGE\_LIST=1-12

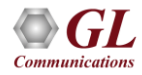

٠

### **T1 SNMP Message Generation**

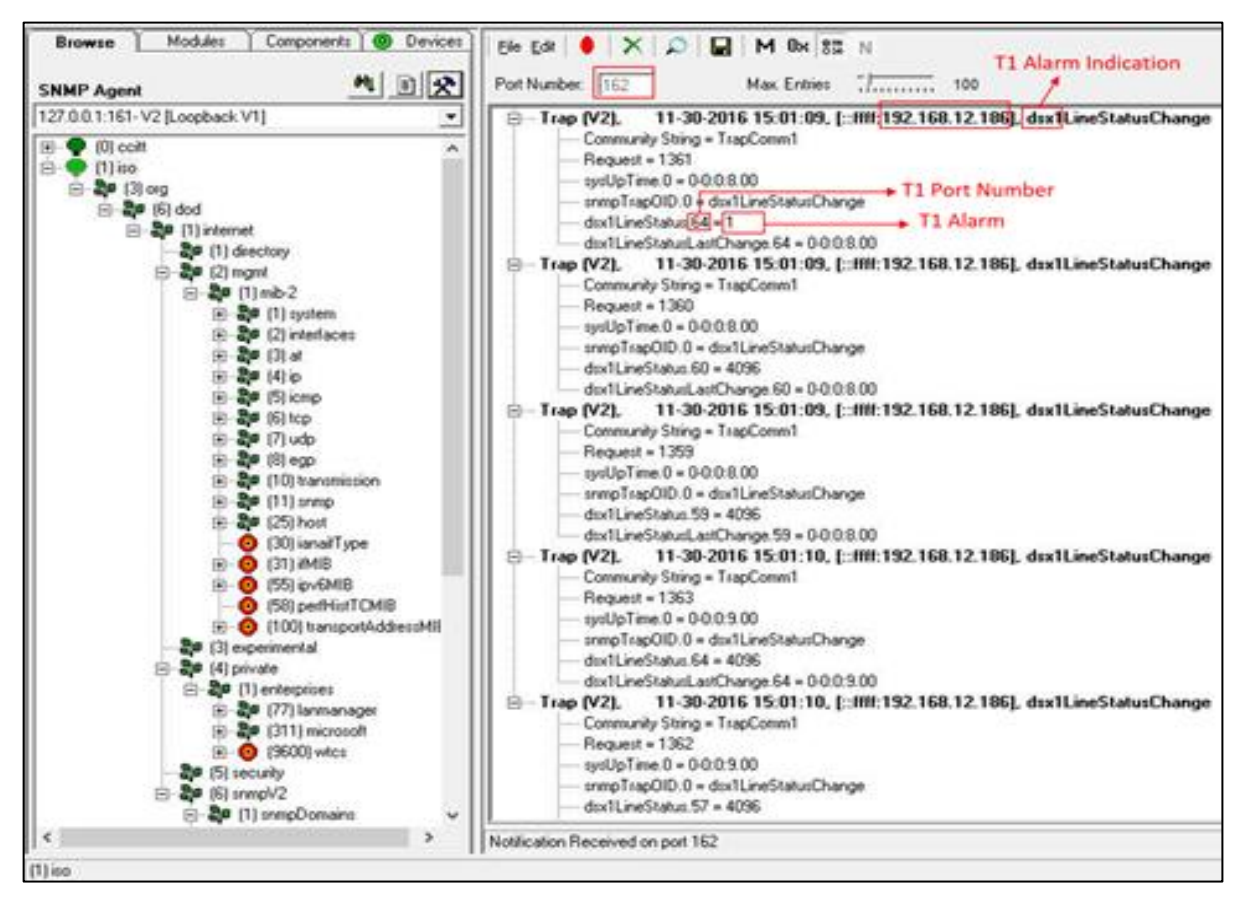

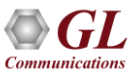

## **SNMP DS1 Configuration**

 To configure DS1 SNMP Traps user has to find SnmpDS1.ini from the "C:\Program Files\GL Communications Inc\Soft T1" Analyzer path and must provide the IP address and UDP Port IDs of the PC on which the DS1 SNMP Traps needs to be monitored

> [SNMP\_CONFIG] SNMP\_TRAP\_RECV\_IP\_ADDR\_PORT.0=192.168.10.99:162 SNMP\_TRAP\_RECV\_IP\_ADDR\_PORT.1=192.168.10.99:1162 SNMP\_TRAP\_COMMUINITY\_NAME.0=TrapComm1 SNMP\_TRAP\_COMMUINITY\_NAME.1=TrapComm2 DSX\_MAX\_PORT\_NUMBER=336 DSX\_PORT\_DUPLICATE\_VALIDATION=1 DSX\_PORT\_NUMBER\_RANGE\_LIST=1-3 filter DSX\_PORT\_NUMBER\_RANGE\_LIST=1-336

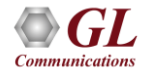

## Observing Data of T1 timeslots at DSO Level in Channelized T1 Analyzer

- The data and signaling on DS0s of T1s extracted from the de-multiplexed T3 link can be monitored using various applications included under the Monitor menu
- Any one of the channelized T1 ports from Port #1 to Port #336 can be selected per window. Open multiple instances of these windows to monitor more than one port simultaneously

| 💆 Displa                                                       | ay Byte                                                  |                                                                                    |                                                           |                                                             | 23                                                   | 💆 Signal                                                                                       | ling Bits                                                            |                                                                      |                                                                   |                                                                                                    | ×                                                                    |
|----------------------------------------------------------------|----------------------------------------------------------|------------------------------------------------------------------------------------|-----------------------------------------------------------|-------------------------------------------------------------|------------------------------------------------------|------------------------------------------------------------------------------------------------|----------------------------------------------------------------------|----------------------------------------------------------------------|-------------------------------------------------------------------|----------------------------------------------------------------------------------------------------|----------------------------------------------------------------------|
|                                                                |                                                          | Card #1                                                                            | 153                                                       | •                                                           |                                                      |                                                                                                |                                                                      | Card #1                                                              | 54                                                                | •                                                                                                    |                                                                      |
| TS 0                                                           | 7F                                                       | TS 8                                                                               | 7F                                                        | TS 16                                                       | 7F                                                   | TS 0                                                                                           | 1111                                                                 | TS 8                                                                 | 1111                                                              | TS 16                                                                                                    | 1111                                                                 |
| TS 1                                                           | 7F                                                       | TS 9                                                                               | 7F                                                        | TS 17                                                       | 7F                                                   | TS 1                                                                                           | 1111                                                                 | TS 9                                                                 | 1111                                                              | TS 17                                                                                                    | 1111                                                                 |
| TS 2                                                           | 7F                                                       | TS 10                                                                              | 7F                                                        | TS 18                                                       | 7F                                                   | TS 2                                                                                           | 1111                                                                 | TS 10                                                                | 1111                                                              | TS 18                                                                                                    | 1111                                                                 |
| TS 3                                                           | 7F                                                       | TS 11                                                                              | 7F                                                        | TS 19                                                       | 7F                                                   | TS 3                                                                                           | 1111                                                                 | TS 11                                                                | 1111                                                              | TS 19                                                                                                    | 1111                                                                 |
| TS 4                                                           | 7F                                                       | TS 12                                                                              | 7F                                                        | TS 20                                                       | 7F                                                   | TS 4                                                                                           | 1111                                                                 | TS 12                                                                | 1111                                                              | TS 20                                                                                                    | 1111                                                                 |
| TS 5                                                           | 7F                                                       | TS 13                                                                              | 7F                                                        | TS 21                                                       | 7F                                                   | TS 5                                                                                           | 1111                                                                 | TS 13                                                                | 1111                                                              | TS 21                                                                                                    | 1111                                                                 |
| TS 6                                                           | 7F                                                       | TS 14                                                                              | 7F                                                        | TS 22                                                       | 7F                                                   | TS 6                                                                                           | 1111                                                                 | TS 14                                                                | 1111                                                              | TS 22                                                                                                    | 1111                                                                 |
| TS 7                                                           | 7F                                                       | TS 15                                                                              | 7F                                                        | TS 23                                                       | 7F                                                   | TS 7                                                                                           | 1111                                                                 | TS 15                                                                | 1111                                                              | TS 23                                                                                                    | 1111                                                                 |
| 43                                                             |                                                          |                                                                                    |                                                           |                                                             |                                                      | Y MI                                                                                           | ,                                                                    |                                                                      |                                                                   |                                                                                                    |                                                                      |
| 🙎 Frequ                                                        | iency (Hz                                                | )<br>Card #2                                                                       | , ,                                                       | 7                                                           | 8                                                    | Powe                                                                                           | er (dBm)                                                             | Card #!                                                              | 56                                                                | •                                                                                                    | 8                                                                    |
| Frequ<br>TS 0                                                  | iency (Hz                                                | )<br>Card #2                                                                       | 2                                                         | -<br>TS 16                                                  | <b>1004</b>                                          | TS 0                                                                                           | er (dBm)                                                             | Card #9                                                              | 56<br>-26.2                                                       | ▼ TS 16                                                                                                    | -23.2                                                                |
| Frequ<br>TS 0<br>TS 1                                          | iency (Hz<br>1004                                        | )<br>Card #2<br>TS 8<br>TS 9                                                       | 2<br>1004<br>1004                                         | -<br>TS 16<br>TS 17                                         | 1004<br>1004                                         | TS 0                                                                                           | er (dBm)<br>-10.0<br>-10.0                                           | Card #9<br>TS 8<br>TS 9                                              | 56<br>-26.2<br>-24.4                                              | •<br>TS 16<br>TS 17                                                                                                 | -23.2<br>-23.2                                                       |
| Frequ<br>TS 0<br>TS 1<br>TS 2                                  | iency (Hz<br>1004<br>1004<br>1004                        | )<br>Card #2<br>TS 8<br>TS 9<br>TS 10                                              | 2<br>1004<br>1004<br>1005                                 | TS 16<br>TS 17<br>TS 17<br>TS 18                            | 1004<br>1004<br>1005                                 | TS 0<br>TS 1<br>TS 2                                                                           | er (dBm)<br>-10.0<br>-10.0<br>-10.0                                  | Card #<br>TS 8<br>TS 9<br>TS 10                                      | 56<br>-26.2<br>-24.4<br>-23.2                                     | •<br>TS 16<br>TS 17<br>TS 18                                                                                        | -23.2<br>-23.2<br>-23.2                                              |
| Frequ<br>TS 0<br>TS 1<br>TS 2<br>TS 3                          | lency (Hz<br>1004<br>1004<br>1004<br>1005                | Card #2<br>TS 8<br>TS 9<br>TS 10<br>TS 11                                          | 2<br>1004<br>1004<br>1005<br>1005                         | TS 16<br>TS 17<br>TS 17<br>TS 18<br>TS 19                   | 1004<br>1004<br>1005<br>1005                         | TS 0<br>TS 1<br>TS 2<br>TS 3                                                                   | er (dBm)<br>-10.0<br>-10.0<br>-10.0<br>-10.0                         | Card #9<br>TS 8<br>TS 9<br>TS 10<br>TS 11                            | 56<br>-26.2<br>-24.4<br>-23.2<br>-23.2                            | ▼<br>TS 16<br>TS 17<br>TS 18<br>TS 19                                                                               | -23.2<br>-23.2<br>-23.2<br>-23.2                                     |
| Freque<br>TS 0<br>TS 1<br>TS 2<br>TS 3<br>TS 4                 | 1004<br>1004<br>1004<br>1005<br>1005                     | Card #2<br>TS 8<br>TS 9<br>TS 10<br>TS 11<br>TS 11<br>TS 12                        | 2<br>1004<br>1004<br>1005<br>1005<br>1005                 | TS 16<br>TS 17<br>TS 17<br>TS 18<br>TS 19<br>TS 20          | 1004<br>1004<br>1005<br>1005<br>1005                 | TS 0<br>TS 1<br>TS 2<br>TS 3<br>TS 4                                                           | er (dBm)<br>-10.0<br>-10.0<br>-10.0<br>-10.0<br>-10.0                | Card #9<br>TS 8<br>TS 9<br>TS 10<br>TS 11<br>TS 12                   | 56<br>-26.2<br>-24.4<br>-23.2<br>-23.2<br>-23.2                   | <ul> <li>TS 16</li> <li>TS 17</li> <li>TS 18</li> <li>TS 19</li> <li>TS 20</li> </ul>                               | -23.2<br>-23.2<br>-23.2<br>-23.2<br>-23.2                            |
| Freque<br>TS 0<br>TS 1<br>TS 2<br>TS 3<br>TS 4<br>TS 5         | 1004<br>1004<br>1004<br>1005<br>1005<br>1005             | Card #2<br>TS 8<br>TS 9<br>TS 10<br>TS 11<br>TS 12<br>TS 13                        | 2<br>1004<br>1004<br>1005<br>1005<br>1005<br>1005         | TS 16<br>TS 17<br>TS 18<br>TS 19<br>TS 20<br>TS 21          | 1004<br>1004<br>1005<br>1005<br>1005<br>1005         | TS 0           TS 1           TS 2           TS 3           TS 4           TS 5                | r (dBm)<br>-10.0<br>-10.0<br>-10.0<br>-10.0<br>-10.0<br>IDLE         | Card #9<br>TS 8<br>TS 9<br>TS 10<br>TS 11<br>TS 11<br>TS 12<br>TS 13 | 56<br>-26.2<br>-24.4<br>-23.2<br>-23.2<br>-23.2<br>-23.2          | <ul> <li>TS 16</li> <li>TS 17</li> <li>TS 18</li> <li>TS 19</li> <li>TS 20</li> <li>TS 21</li> </ul>                | -23.2<br>-23.2<br>-23.2<br>-23.2<br>-23.2<br>-23.2<br>-23.2          |
| Freque<br>TS 0<br>TS 1<br>TS 2<br>TS 3<br>TS 4<br>TS 5<br>TS 6 | ency (Hz<br>1004<br>1004<br>1005<br>1005<br>1005<br>1005 | )<br>Card #2<br>TS 8<br>TS 9<br>TS 10<br>TS 11<br>TS 11<br>TS 12<br>TS 13<br>TS 14 | 2<br>1004<br>1004<br>1005<br>1005<br>1005<br>1005<br>1004 | TS 16<br>TS 17<br>TS 18<br>TS 19<br>TS 20<br>TS 21<br>TS 22 | 1004<br>1004<br>1005<br>1005<br>1005<br>1005<br>1005 | TS 0           TS 1           TS 2           TS 3           TS 4           TS 5           TS 6 | r (dBm)<br>-10.0<br>-10.0<br>-10.0<br>-10.0<br>-10.0<br>IDLE<br>IDLE | Card #5<br>TS 8<br>TS 9<br>TS 10<br>TS 11<br>TS 12<br>TS 13<br>TS 14 | 56<br>-26.2<br>-24.4<br>-23.2<br>-23.2<br>-23.2<br>-23.2<br>-23.2 | <ul> <li>TS 16</li> <li>TS 17</li> <li>TS 18</li> <li>TS 19</li> <li>TS 20</li> <li>TS 21</li> <li>TS 22</li> </ul> | -23.2<br>-23.2<br>-23.2<br>-23.2<br>-23.2<br>-23.2<br>-23.2<br>-23.2 |

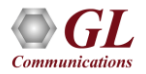

## **Record from Multiple Cards in Channelized T1 Analyzer**

- This application permits capture of data being transmitted on (any one or all) T1 E1 cards to a file from noncontiguous or contiguous timeslots at DS0 Level
- Capture data from non-contiguous or contiguous timeslots
   is allowed
- Cards can be selected or deselected by clicking on the listed card number
- Bytes may be captured in reverse order or normal order
- Limited capture (specific number of bytes) to files from all or selected timeslots

| VUsers/glitteam/Desktop/DS0underDS1inDS3                      | Browse                          |
|---------------------------------------------------------------|---------------------------------|
| 600 THISSN'S TO COPUTE                                        | Ports All Ports                 |
| 16 17 18 19 20 21 22 <b>23</b>                                | 323 A<br>324 Class Posts        |
| Select All Deselect All                                       | 325<br>326<br>327               |
| apture Size Options Limited Capture ize (Bytes) Rute Reversal | 329<br>330<br>331<br>332<br>333 |
| achied Date: Obdec                                            | 335                             |

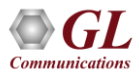

## Audio Bridge Monitor in Channelized T1 Analyzer

• The audio signals from selected T1 E1 channels can be dropped on the Left and Right channels of the PC sound card

|           |                                 | Real-tir   | ne Multi  | -Channel Audio E | Bridge        |      |          | -        |       | x        |
|-----------|---------------------------------|------------|-----------|------------------|---------------|------|----------|----------|-------|----------|
| File Help |                                 |            |           |                  |               |      |          |          |       | 1.0      |
| <u></u>   | ]                               |            |           |                  |               |      |          |          |       | î        |
| Action    | Sound Device                    | Audio Mode | Channel   | Codec            | Samples (sec) | Port | Start TS | Start SC | Start |          |
| DROP      | Speakers (Realtek High Definiti | Mono       |           | Alaw             | 8000          | 1    | 1        | 1        | Stop  |          |
| <         |                                 |            | Start All | Stop All         |               |      |          |          |       | <b>,</b> |

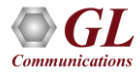

Thank you

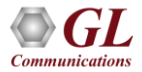